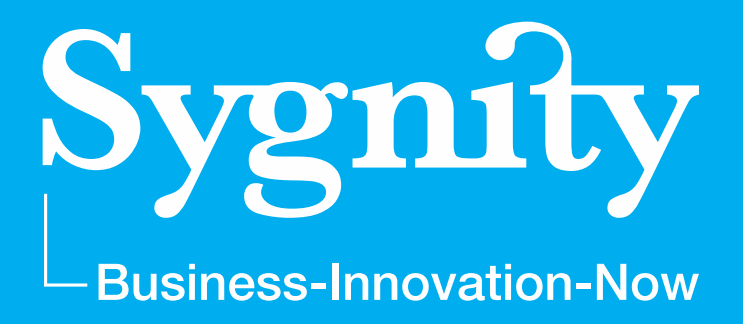

# WSPIERAJ SENIORA instruktaż nowej funkcjonalności w CAS dla OPS

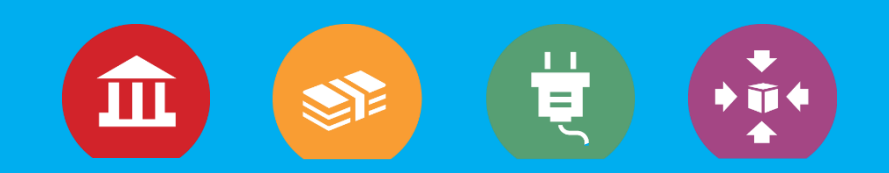

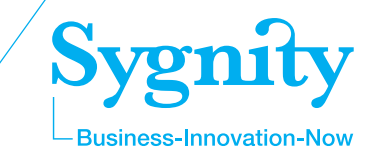

Za pośrednictwem komunikatora CAS powinni Państwo otrzymać informacje o programie "Wspieraj seniora".

W ramach programu w okresie pandemii koronawirusa jednostki samorządu terytorialnego, ośrodki pomocy społecznej i wolontariusze zapewnią Seniorom **pomoc w czynnościach dnia codziennego**.

Koordynatorem działań jest Ministerstwo Rodziny i Polityki Społecznej.

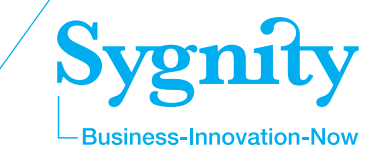

Elementem programu jest **przyjmowanie telefonicznych zgłoszeń** od Seniorów i kierowanie tych zgłoszeń **do odpowiedniego OPS** (Ośrodka Pomocy Społecznej).

Do rejestracji tych zgłoszeń będzie wykorzystana aplikacja CAS (Centralna Aplikacja Statystyczna), którą używają wszystkie OPS w Polsce.

Użytkownicy CAS w jednostkach OPS otrzymali nową rolę, która umożliwia przeglądanie i obsługę zgłoszeń w ramach modułu Wspieraj Seniora.

W zgłoszeniu rejestrowane są tylko podstawowe dane.

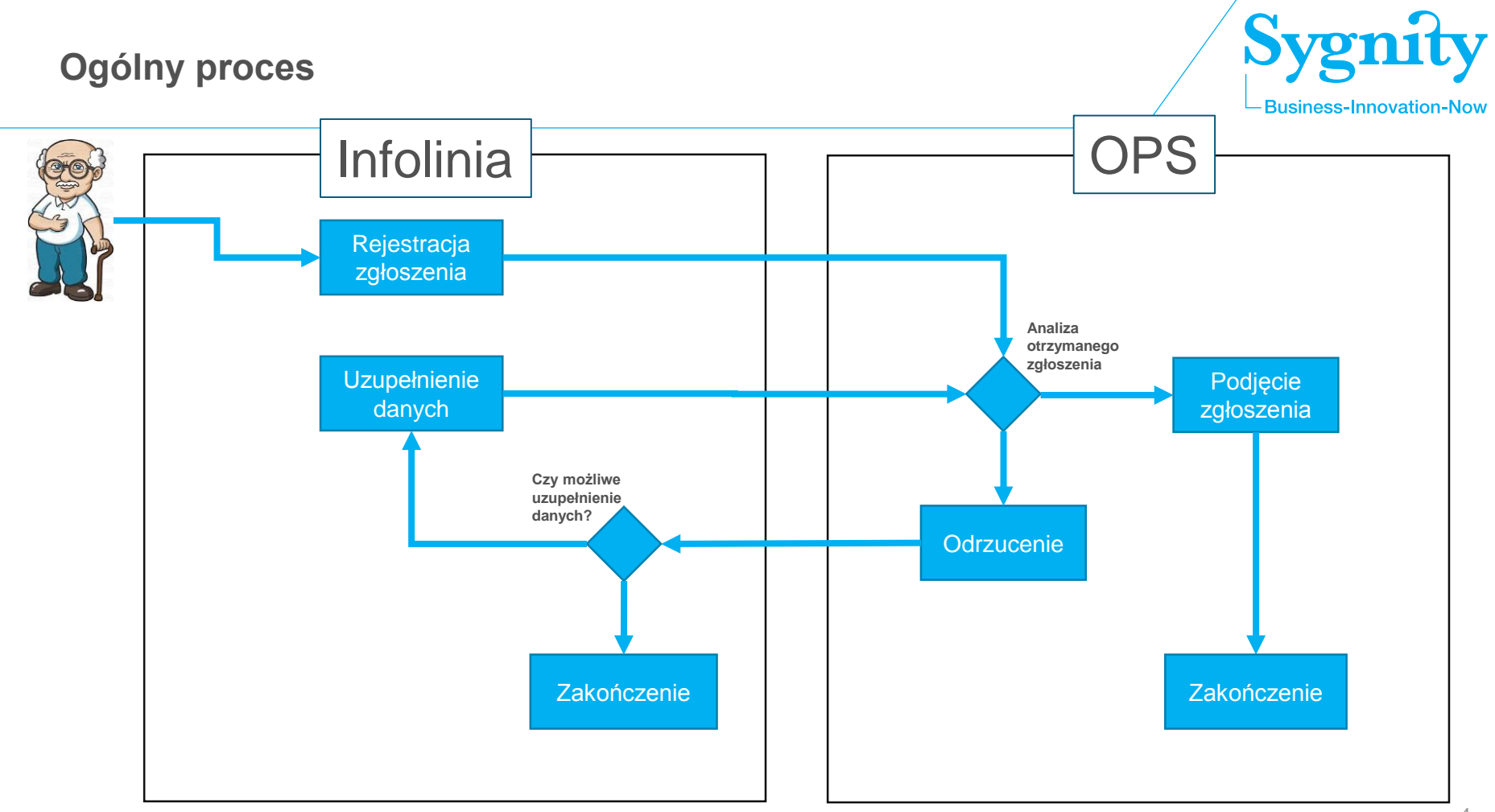

# Formularz zgłoszenia

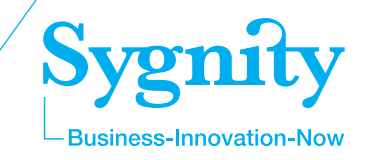

| Zgłaszający we własnym imieniu                        |
|-------------------------------------------------------|
| Imię i nazwisko osoby potrzebującej pomocy            |
| Miejscowość zamieszkania osoby potrzebującej pomocy   |
| Ulica i numer zamieszkania osoby potrzebującej pomocy |
| Telefon osoby potrzebującej pomocy                    |
| Wiek osoby potrzebującej pomocy                       |
| Czy osoba potrzebująca pomocy mieszka sama            |
| Dodatkowe informacje                                  |
| h.                                                    |
| Ośrodek Pomocy Społecznej                             |

# Formularz zgłoszenia

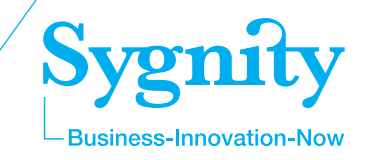

| Zgłaszający we własnym imieniu                        |
|-------------------------------------------------------|
| Imię i nazwisko osoby potrzebującej pomocy            |
| Miejscowość zamieszkania osoby potrzebującej pomocy   |
| Ulica i numer zamieszkania osoby potrzebującej pomocy |
| Telefon osoby potrzebującej pomocy                    |
| Wiek osoby potrzebującej pomocy                       |
| Czy osoba potrzebująca pomocy mieszka sama            |
| Dodatkowe informacje                                  |
| Ośrodek Pomocy Społecznej                             |

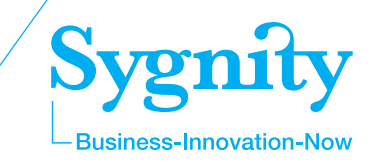

W systemie CAS została dodana nowa rola "**Wspieraj seniora**".

Po zalogowaniu użytkownik będzie mógł wybrać aplikację "**Wspieraj seniora**".

| Wybór aplikacji                              | 0 |
|----------------------------------------------|---|
| <ul> <li>Sprawozdania jednorazowe</li> </ul> |   |
| <ul> <li>Sprawozdania resortowe</li> </ul>   | ~ |
| <ul> <li>Wspieraj seniora</li> </ul>         |   |
| <ul> <li>Zbiory centralne</li> </ul>         |   |
|                                              |   |

### Nowe zgłoszenia

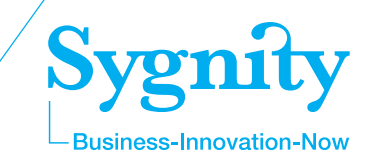

Nowe zgłoszenia pojawiają się na liście zgłoszeń ze statusem **Zarejestrowane**.

Użytkownicy są informowani komunikatem, że wpłynęło nowe zgłoszenie.

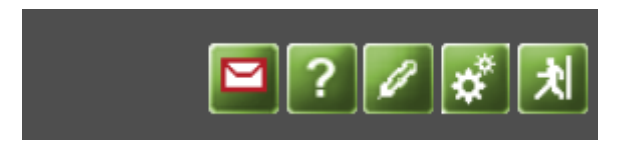

|            | P 1-9/9 🔣 🕨 🕅 🚱 🍚 📇            |                                      |                                   |                       |                                                                      |  |  |  |
|------------|--------------------------------|--------------------------------------|-----------------------------------|-----------------------|----------------------------------------------------------------------|--|--|--|
|            | Wybierz operację: Podejmij 🔹 🗸 |                                      |                                   |                       |                                                                      |  |  |  |
|            | Numer                          | Status                               | Czas rejestracji                  | Imię i nazwisko       | Adres zamieszkania                                                   |  |  |  |
| ٩          | 102                            | Zarejestrowane                       | 2020-10-19 o<br>godzinie 11:19:54 | Filip Wiśniewski      | Kraków ul. Krakowska 15                                              |  |  |  |
| $\odot$    | 153                            | Zarejestrowane                       | 2020-10-19 o<br>godzinie 12:20:34 | Zygmunt<br>Lubaszenko | Olkusz al. Poniatowskiego 18                                         |  |  |  |
| $\odot$    | 103                            | Zarejestrowane                       | 2020-10-19 o<br>godzinie 11:20:02 | Filip Wiśniewski      | Kraków ul. Krakowska 15                                              |  |  |  |
| $\odot$    | 51                             | Podjęte                              | 2020-10-19 o<br>godzinie 10:32:11 | Jan                   | Kraków, pl Getta 1                                                   |  |  |  |
| $\bigcirc$ | 101                            | Podjęte                              | 2020-10-19 o<br>godzinie 11:19:42 | Filip Wiśniewski      | Kraków ul. Krakowska 15                                              |  |  |  |
| $\odot$    | 152                            | Zakończone<br>(udzielono pomocy)     | 2020-10-19 o<br>godzinie 12:17:37 | Olaf<br>Matuszczyk    | Kocmyrzów, ul. Krakowska 12,<br>czerwony dom z niebieskim<br>dachem. |  |  |  |
| $\odot$    | 150                            | Zakończone<br>(udzielono pomocy)     | 2020-10-19 o<br>godzinie 12:13:31 | Marian<br>Gładyszek   | Kraków os. Na Stoku 12/12                                            |  |  |  |
| $\bigcirc$ | 50                             | Zakończone (nie<br>wymaga pomocy)    | 2020-10-19 o<br>godzinie 09:57:49 | Jan<br>Nowakowski     | Kraków ul. Krakowska 15                                              |  |  |  |
| $\bigcirc$ | 100                            | Zakończone (nie<br>udzielono pomocy) | 2020-10-19 o<br>godzinie 11:19:07 | Filip Wiśniewski      | Kraków ul. Krakowska 15                                              |  |  |  |

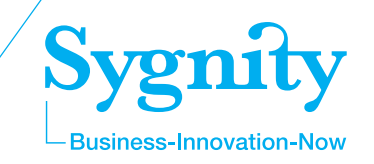

Na liście komunikatów pojawi się nowe zgłoszenie.

Zalecamy **włączenie powiadomień** e-mail o nowych komunikatach!

| List                                 | a komunil | katów                           |                                                              |          |             |                  |  | AD0050 |
|--------------------------------------|-----------|---------------------------------|--------------------------------------------------------------|----------|-------------|------------------|--|--------|
| Skrzynka odbiorcza Skrzynka nadawcza |           |                                 |                                                              |          |             |                  |  |        |
|                                      |           | ₽ =                             | 1-7/7 🔣 🖌 🕨 🧯                                                | l 🖓 🛛    | 3           |                  |  |        |
|                                      |           | Wybierz operację                | : Ustaw Przeczytany/Nieprzeczy                               | /tany    |             |                  |  |        |
|                                      | Nadawca   | Jednostka<br>nadawcy            | Tytuł                                                        | Odebrany | Przeczytany | Data<br>wysłania |  |        |
| ۲                                    | System    | Infolinia -<br>Wspieraj Seniora | (!!) Zarejestrowano zgłoszenie nr:<br>160 - Wspieraj seniora | Tak      | Tak         | 2020-10-20       |  |        |
| 0                                    | System    | Infolinia -<br>Wspieraj Seniora | (!!) Zarejestrowano zgłoszenie 157<br>- Wspieraj seniora     | Tak      | Tak         | 2020-10-19       |  |        |
| 0                                    | System    | Infolinia -<br>Wspieraj Seniora | (!!) Zarejestrowano zgłoszenie -<br>Wspieraj seniora         | Tak      | Tak         | 2020-10-19       |  |        |
| $\odot$                              | System    | Infolinia -<br>Wspieraj Seniora | (!!) Zarejestrowano zgłoszenie -<br>Wspieraj seniora         | Nie      | Nie         | 2020-10-19       |  |        |
| $\odot$                              | System    | Infolinia -<br>Wspieraj Seniora | (!!) Zarejestrowano zgłoszenie -<br>Wspieraj seniora         | Tak      | Tak         | 2020-10-19       |  |        |
|                                      |           | i -<br>eniora                   | (!!) Zarejestrowano zgłoszenie -<br>Wspieraj seniora         | Nie      | Nie         | 2020-10-19       |  |        |
|                                      |           | ı -<br>eniora                   | (!!) Zarejestrowano zgłoszenie -<br>Wspieraj seniora         | Nie      | Nie         | 2020-10-19       |  |        |

| Role    | Uprawnienia | Parametry Użytkownika        | Scalanie tożsamości          |           |                   |
|---------|-------------|------------------------------|------------------------------|-----------|-------------------|
|         |             |                              |                              |           |                   |
|         |             | Nazwa rodzaju                | parametru                    |           | Wartość parametru |
| ۲       |             | Wysyłanie treści komunika    | atów na adres e-mail         |           | Tak               |
| $\odot$ | Wyświetla   | nie podpowiedzi dla przycisk | u "Wykonaj wybraną           | operację" | Tak               |
|         |             | Pakiet grafi                 | iczny                        |           | CAS               |
| $\odot$ |             | Potwierdzanie oper           | acji na <mark>listach</mark> |           | Tak               |
|         |             |                              |                              |           |                   |

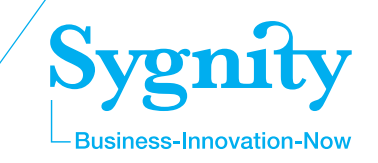

Na liście zgłoszeń domyślnym sortowaniem jest status, wg poniższej kolejności:

- Zarejestrowane
- Podjęte
- Zakończone

|            | 🔎 1-9/9 🔣 🚺 🚺 🔮 🚑             |                                      |                                   |                       |                                                                      |  |  |  |
|------------|-------------------------------|--------------------------------------|-----------------------------------|-----------------------|----------------------------------------------------------------------|--|--|--|
|            | Wybierz operację:Podejmij 🗸 🗸 |                                      |                                   |                       |                                                                      |  |  |  |
|            | Numer                         | Status                               | Czas rejestracji                  | Imię i nazwisko       | Adres zamieszkania                                                   |  |  |  |
| ۲          | 102                           | Zarejestrowane                       | 2020-10-19 o<br>godzinie 11:19:54 | Filip Wiśniewski      | Kraków ul. Krakowska 15                                              |  |  |  |
| $\odot$    | 153                           | Zarejestrowane                       | 2020-10-19 o<br>godzinie 12:20:34 | Zygmunt<br>Lubaszenko | Olkusz al. Poniatowskiego 18                                         |  |  |  |
| $\bigcirc$ | 103                           | Zarejestrowane                       | 2020-10-19 o<br>godzinie 11:20:02 | Filip Wiśniewski      | Kraków ul. Krakowska 15                                              |  |  |  |
| $\odot$    | 51                            | Podjęte                              | 2020-10-19 o<br>godzinie 10:32:11 | Jan                   | Kraków, pl Getta 1                                                   |  |  |  |
| 0          | 101                           | Podjęte                              | 2020-10-19 o<br>godzinie 11:19:42 | Filip Wiśniewski      | Kraków ul. Krakowska 15                                              |  |  |  |
| $\odot$    | 152                           | Zakończone<br>(udzielono pomocy)     | 2020-10-19 o<br>godzinie 12:17:37 | Olaf<br>Matuszczyk    | Kocmyrzów, ul. Krakowska 12,<br>czerwony dom z niebieskim<br>dachem. |  |  |  |
| $\bigcirc$ | 150                           | Zakończone<br>(udzielono pomocy)     | 2020-10-19 o<br>godzinie 12:13:31 | Marian<br>Gładyszek   | Kraków os. Na Stoku 12/12                                            |  |  |  |
| $\bigcirc$ | 50                            | Zakończone (nie<br>wymaga pomocy)    | 2020-10-19 o<br>godzinie 09:57:49 | Jan<br>Nowakowski     | Kraków ul. Krakowska 15                                              |  |  |  |
| $\bigcirc$ | 100                           | Zakończone (nie<br>udzielono pomocy) | 2020-10-19 o<br>godzinie 11:19:07 | Filip Wiśniewski      | Kraków ul. Krakowska 15                                              |  |  |  |

# Podgląd zgłoszenia

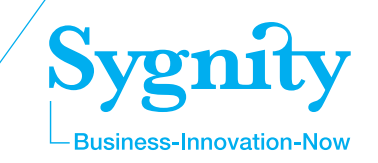

Każde zgłoszenie można "podglądnąć" Poprzez zaznaczenie danego zgłoszenia i użycie przycisku z lupą.

Zostanie wtedy zaprezentowane okno ze szczegółami danego zgłoszenia.

| •       | _   | 🗕 🔎 1-5/5 🔣 🚺 🚺 😥 🔮 📇                         |
|---------|-----|-----------------------------------------------|
|         |     | Wybierz operację: Podejmij 🗸 🗸                |
| Ν       | lun |                                               |
| ۲       | 10  |                                               |
| $\odot$ | 15  | Status                                        |
| $\odot$ | 15  | Zarejestrowane                                |
| $\odot$ | 15  | Zgłaszający we własnym imieniu                |
| $\odot$ | 16  | Nie                                           |
|         |     | Imię i nazwisko osoby potrzebującej pomocy    |
|         |     | Pamela Piotrowska                             |
|         |     | Adres zamieszkania osoby potrzebującej pomocy |
|         |     | Olkusz ul. Długosza 12                        |
|         |     | Telefon osoby potrzebującej pomocy            |
|         |     | 12 669-99-88                                  |
|         |     |                                               |

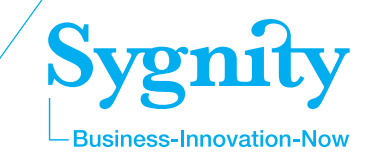

Dla **zarejestrowanych** zgłoszeń można wykonać następujące działania:

- Podejmij
- Odrzuć
- Zakończ udzielono pomocy
- Zakończ nie wymaga pomocy
- Zakończ nie udzielono pomocy

|            |       | 2 1-                                 | 9/9 <b>k</b>     |                           | <b>M G</b>          | ) 🔒                   |                                                           |
|------------|-------|--------------------------------------|------------------|---------------------------|---------------------|-----------------------|-----------------------------------------------------------|
|            |       | Wybierz oper                         | ację: Po         | dejmij                    |                     | -                     | <b>~</b>                                                  |
|            | Numer | Status                               | Cz Po            | dejmij                    |                     |                       | Ires zamieszkania                                         |
| ۲          | 102   | Zarejestrowane                       | 2<br>god         | Irzuć                     |                     |                       | w ul. Krakowska 15                                        |
| $\bigcirc$ | 153   | Zarejestrowane                       | 2 Za<br>god 7a   | kończ - ud<br>kończ - nie | zielono pomocy      | al. Poniatowskiego 18 |                                                           |
| $\bigcirc$ | 103   | Zarejestrowane                       | 2<br>god Za      | kończ - nie               | e udzielono pon     | w ul. Krakowska 15    |                                                           |
| $\bigcirc$ | 51    | Podjęte                              | 2020<br>godzinie | -10-19 o<br>e 10:32:11    | Jan                 | К                     | raków, pl Getta 1                                         |
| $\bigcirc$ | 101   | Podjęte                              | 2020<br>godzinie | -10-19 o<br>e 11:19:42    | Filip Wiśniewski    | Krak                  | ów ul. Krakowska 15                                       |
| $\odot$    | 152   | Zakończone<br>(udzielono pomocy)     | 2020<br>godzinie | -10-19 o<br>12:17:37      | Olaf<br>Matuszczyk  | Kocmyr<br>czerw       | zów, ul. Krakowska 12,<br>ony dom z niebieskim<br>dachem. |
| $\odot$    | 150   | Zakończone<br>(udzielono pomocy)     | 2020<br>godzinie | -10-19 o<br>12:13:31      | Marian<br>Gładyszek | Krakó                 | w os. Na Stoku 12/12                                      |
| $\odot$    | 50    | Zakończone (nie<br>wymaga pomocy)    | 2020<br>godzinie | -10-19 o<br>99:57:49      | Jan<br>Nowakowski   | Krak                  | ów ul. Krakowska 15                                       |
| $\odot$    | 100   | Zakończone (nie<br>udzielono pomocy) | 2020<br>godzinie | -10-19 o<br>e 11:19:07    | Filip Wiśniewski    | Krak                  | ów ul. Krakowska 15                                       |

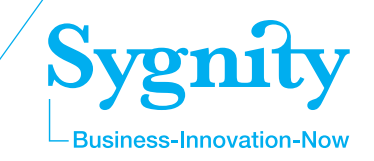

Dla zgłoszeń ze statusem **Podjęte** można wykonać następujące działania:

- Odrzuć
- Zakończ udzielono pomocy
- Zakończ nie wymaga pomocy
- Zakończ nie udzielono pomocy

|            |       | 2 1-                                 | 9/9        | K I D                          | Э                   | ) 🔒              |                                                           |
|------------|-------|--------------------------------------|------------|--------------------------------|---------------------|------------------|-----------------------------------------------------------|
|            |       | Wybierz oper                         | ację:      | Odrzuć                         |                     | -                | <b>~</b>                                                  |
|            | Numer | Status                               | Cz         | Podejmij                       |                     |                  | fres zamieszkania                                         |
| $\odot$    | 102   | Zarejestrowane                       | 2<br>god   | Odrzuć                         |                     |                  | w ul. Krakowska 15                                        |
| $\bigcirc$ | 153   | Zarejestrowane                       | 2<br>god   | Zakończ - ud                   | zielono pomocy      |                  | al. Poniatowskiego 18                                     |
| $\bigcirc$ | 103   | Zarejestrowane                       | 2<br>god   | Zakończ - nie<br>Zakończ - nie | e udzielono pon     | посу             | w ul. Krakowska 15                                        |
| $\odot$    | 51    | Podjęte                              | 20<br>godz | 20-10-19 0<br>inie 10:32:11    | Jan                 | K                | raków, pl Getta 1                                         |
| ۲          | 101   | Podjęte                              | 20<br>godz | 20-10-19 o<br>inie 11:19:42    | Filip Wiśniewski    | Krako            | ów ul. Krakowska 15                                       |
| $\odot$    | 152   | Zakończone<br>(udzielono pomocy)     | 20<br>godz | 20-10-19 o<br>inie 12:17:37    | Olaf<br>Matuszczyk  | Kocmyr.<br>czerw | zów, ul. Krakowska 12,<br>ony dom z niebieskim<br>dachem. |
| $\odot$    | 150   | Zakończone<br>(udzielono pomocy)     | 20<br>godz | 20-10-19 o<br>inie 12:13:31    | Marian<br>Gładyszek | Krakóv           | w os. Na Stoku 12/12                                      |
| $\odot$    | 50    | Zakończone (nie<br>wymaga pomocy)    | 20<br>godz | 20-10-19 o<br>inie 09:57:49    | Jan<br>Nowakowski   | Krako            | ów ul. Krakowska 15                                       |
| $\bigcirc$ | 100   | Zakończone (nie<br>udzielono pomocy) | 20<br>godz | 20-10-19 o<br>inie 11:19:07    | Filip Wiśniewski    | Krako            | ów ul. Krakowska 15                                       |

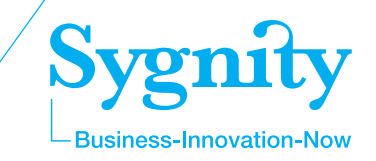

Dla zgłoszeń ze statusem **Zakończone nie można już podjąć żadnych działań**.

|   | 🔎 1-9/9 🔣 🚺 🕨 🕖 🍃 📇          |                                      |                                   |                       |                                                                      |  |  |  |  |
|---|------------------------------|--------------------------------------|-----------------------------------|-----------------------|----------------------------------------------------------------------|--|--|--|--|
|   | Wybierz operację: Odrzuć 🗸 🗸 |                                      |                                   |                       |                                                                      |  |  |  |  |
|   | Numer                        | Status                               | Czas rejestracji                  | Imię i nazwisko       | Adres zamieszkania                                                   |  |  |  |  |
| 0 | 102                          | Zarejestrowane                       | 2020-10-19 o<br>godzinie 11:19:54 | Filip Wiśniewski      | Kraków ul. Krakowska 15                                              |  |  |  |  |
| 0 | 153                          | Zarejestrowane                       | 2020-10-19 o<br>godzinie 12:20:34 | Zygmunt<br>Lubaszenko | Olkusz al. Poniatowskiego 18                                         |  |  |  |  |
| 0 | 103                          | Zarejestrowane                       | 2020-10-19 o<br>godzinie 11:20:02 | Filip Wiśniewski      | Kraków ul. Krakowska 15                                              |  |  |  |  |
| 0 | 51                           | Podjęte                              | 2020-10-19 o<br>godzinie 10:32:11 | Jan                   | Kraków, pl Getta 1                                                   |  |  |  |  |
| 0 | 101                          | Podjęte                              | 2020-10-19 o<br>godzinie 11:19:42 | Filip Wiśniewski      | Kraków ul. Krakowska 15                                              |  |  |  |  |
| ٩ | 152                          | Zakończone<br>(udzielono pomocy)     | 2020-10-19 o<br>godzinie 12:17:37 | Olaf<br>Matuszczyk    | Kocmyrzów, ul. Krakowska 12,<br>czerwony dom z niebieskim<br>dachem. |  |  |  |  |
| 0 | 150                          | Zakończone<br>(udzielono pomocy)     | 2020-10-19 o<br>godzinie 12:13:31 | Marian<br>Gładyszek   | Kraków os. Na Stoku 12/12                                            |  |  |  |  |
| 0 | 50                           | Zakończone (nie<br>wymaga pomocy)    | 2020-10-19 o<br>godzinie 09:57:49 | Jan<br>Nowakowski     | Kraków ul. Krakowska 15                                              |  |  |  |  |
| 0 | 100                          | Zakończone (nie<br>udzielono pomocy) | 2020-10-19 o<br>godzinie 11:19:07 | Filip Wiśniewski      | Kraków ul. Krakowska 15                                              |  |  |  |  |

# Podjęcie zgłoszenia

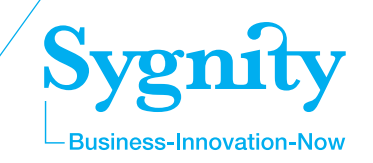

Wykonanie operacji **Podejmij** powoduje wyświetlenie formularza z dodatkowym polem na wpisanie komentarza związanego z działaniami jakie zostały podjęte w ramach tego zgłoszenia.

Zalecamy wypełnienie tego pola i opisanie podjętych działań.

Przykład.

"Skierowano wolontariusza pod podany adres."

|         |       | 1              | <mark>/</mark> 1-5/                | 5 🔣 🚺 🕨                                                                                | g 🔉 📇                    |                        |    |
|---------|-------|----------------|------------------------------------|----------------------------------------------------------------------------------------|--------------------------|------------------------|----|
|         |       | Wybie          | erz operację                       | : Podejmij                                                                             |                          | ~                      |    |
|         | Numer | Statu          | S                                  | Czas rejestracji                                                                       | Imię i nazwisko          | Adres zamieszkania     |    |
| ۲       | 104   | Zarejestro     | wane                               | 2020-10-19 o godzinie<br>11:21:50                                                      | Pamela<br>Piotrowska     | Olkusz ul. Długosza 12 |    |
| $\odot$ | 151   | P              |                                    | 1                                                                                      |                          |                        |    |
| 0       | 155   | Zakończc<br>po |                                    | mentara de nodiecia                                                                    |                          |                        |    |
| 0       | 157   | Zakończc<br>po | KO                                 |                                                                                        |                          |                        |    |
| 0       | 160   | Zakończo<br>po |                                    |                                                                                        |                          |                        | .4 |
|         |       |                | Sta<br>Zareje<br>Zgł<br>Nie<br>Mie | itus<br>strowane<br>aszający we własnym in<br>ię i nazwisko osoby potr<br>a Piotrowska | nieniu<br>zebującej pomo | cy                     |    |
|         |       |                | Olkusz                             | r <mark>es zamieszkania osoby</mark><br>z ul. Długosza 12                              | potrzebującej po         | omocy                  |    |
|         |       |                | Tel                                | efon osoby potrzebując                                                                 | ej pomocy —              |                        |    |

# Zakończ – udzielono pomocy

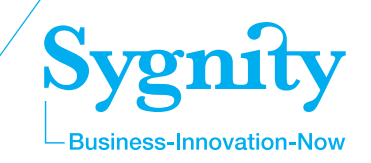

#### Wykonanie operacji Zakończ – udzielono pomocy

powoduje wyświetlenie formularza z dodatkowym polem na wpisanie komentarza związanego z zakończeniem tego zgłoszenia.

Zalecamy wypełnienie tego pola i opisanie podjętych działań.

#### Przykład.

"Została wykonana usługa wsparcia. Zrealizowano zakupy artykułów spożywczych i środków czystości."

| Komentarz do zakończenia po udzieleniu pomocy |
|-----------------------------------------------|
|                                               |
| h                                             |
| Status                                        |
| Zarejestrowane                                |
| Zgłaszający we własnym imieniu                |
| Nie                                           |
| Imię i nazwisko osoby potrzebującej pomocy    |
| Pamela Piotrowska                             |
| Adres zamieszkania osoby potrzebującej pomocy |
| Olkusz ul. Długosza 12                        |

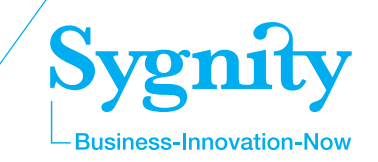

Wykonanie operacji **Zakończ – nie wymaga pomocy** powoduje wyświetlenie formularza z dodatkowym polem na wpisanie komentarza związanego z zakończeniem tego zgłoszenia.

Zalecamy wypełnienie tego pola i opisanie podjętych działań.

#### Przykład.

"Pomoc nie jest już wymagana, zakupy zostały zrealizowane przez osobę z rodziny zgłaszającego."

| Komentarz do zakończenia, gdy osoba nie wymaga pomocy |  |
|-------------------------------------------------------|--|
|                                                       |  |
| h.                                                    |  |
| Status                                                |  |
| Zarejestrowane                                        |  |
| Zgłaszający we własnym imieniu                        |  |
| Nie                                                   |  |
| Imię i nazwisko osoby potrzebującej pomocy            |  |
| Pamela Piotrowska                                     |  |
| Adres zamieszkania osoby potrzebujacej pomocy         |  |
| Olkusz ul. Długosza 12                                |  |

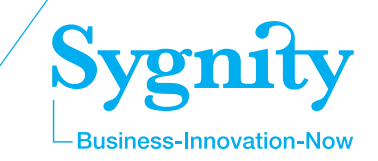

#### Wykonanie operacji Zakończ – nie udzielono pomocy

powoduje wyświetlenie formularza z dodatkowym polem na wpisanie komentarza związanego z zakończeniem tego zgłoszenia.

Zalecamy wypełnienie tego pola i opisanie podjętych działań.

#### Przykład.

"Odmówiono pomocy z powodu faktycznego wieku osoby zgłaszającej około 50 lat oraz zamieszkaniu z rodziną, która może zrealizować zakupy."

| Komentarz do zakończenia, gdy nie udzielono pomocy |  |
|----------------------------------------------------|--|
|                                                    |  |
| Status                                             |  |
| Zarejestrowane                                     |  |
| Zgłaszający we własnym imieniu                     |  |
| Nie                                                |  |
| Imię i nazwisko osoby potrzebującej pomocy         |  |
| Pamela Piotrowska                                  |  |
| Adres zamieszkania osoby potrzebującej pomocy      |  |
| Olkusz ul. Długosza 12                             |  |

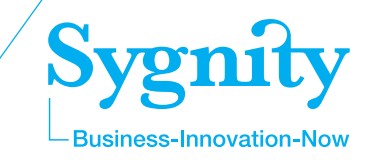

# Numer infolinii dla osób potrzebujących pomocy **22 505-11-11**

W przypadku pytań merytorycznych, prosimy o kontakt e-mail:

- aneta.kowalska@mrips.gov.pl
- justyna.pawlak@mrips.gov.pl
- lidia.ulanowska@mrips.gov.pl

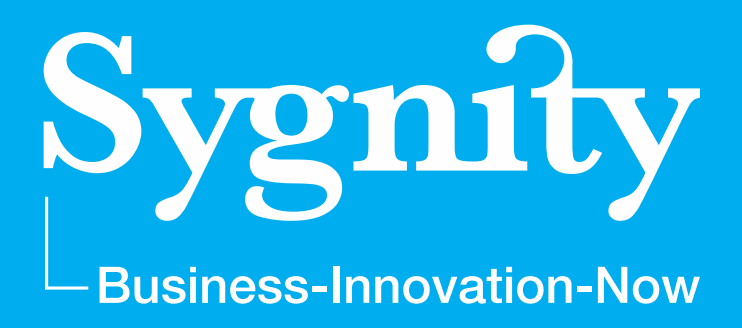

# Dziękuję za uwagę

Artur Zapart

E-mail: azapart@sygnity.pl Tel: 504-142-537